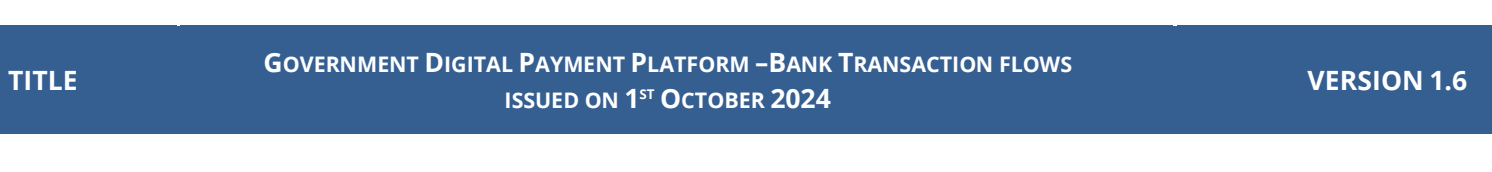

• Receipts also can be obtained from the People's Pay App transaction history.

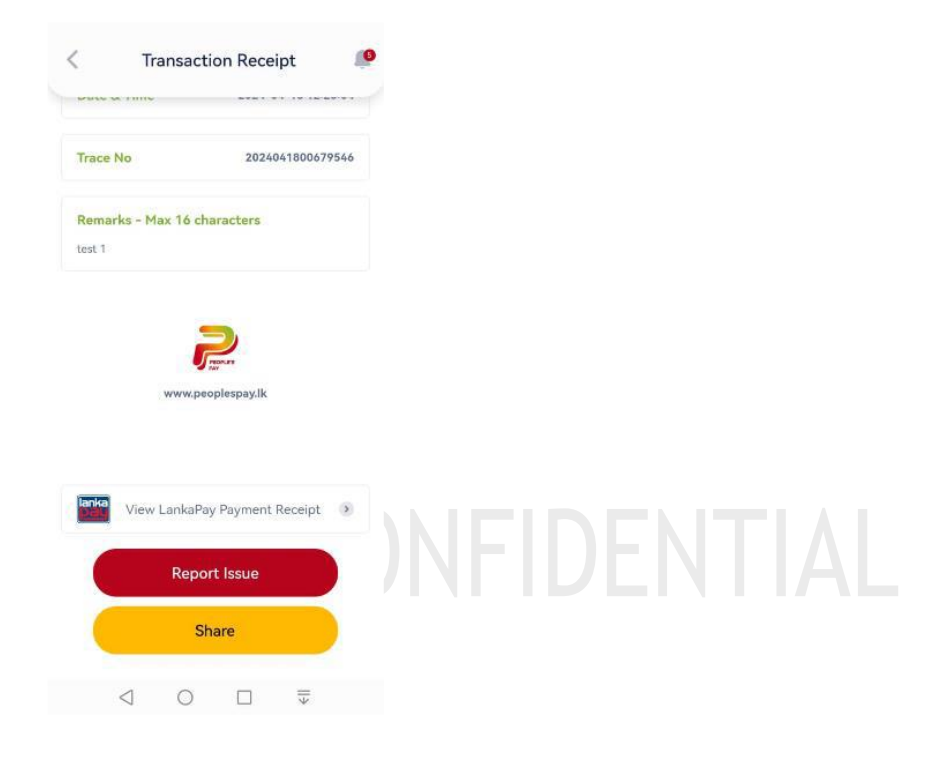

## NDB BANK (NEOS ONLINE BANKING)

- Please use the following link
   <a href="https://www.neosonline.ndbbank.com/#/login">https://www.neosonline.ndbbank.com/#/login</a>
- Login to Internet Banking portal using bank provided credentials

## GOVERNMENT DIGITAL PAYMENT PLATFORM – BANK TRANSACTION FLOWS ISSUED ON 1<sup>ST</sup> OCTOBER 2024

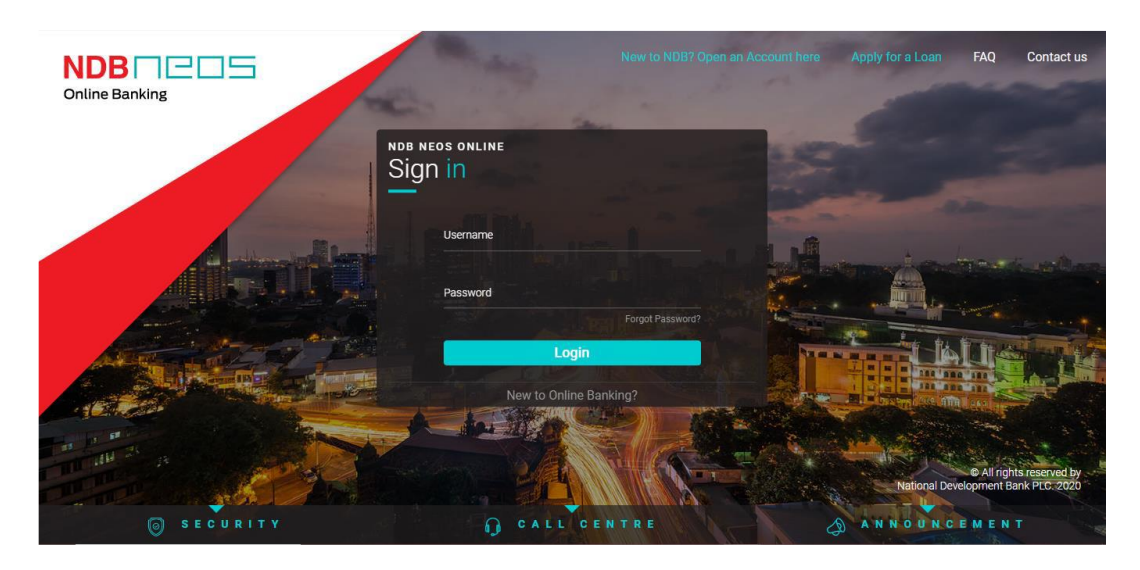

• Click on Hamburger Menu

| NDB C S<br>Online Banking | *                          |              |                         | Welco<br>Last Login           | me Yasith001<br>01-Apr-24 10:59AM | ි<br>Home                                                            | Mailbox Noti                           | fications Log 0  | ut |
|---------------------------|----------------------------|--------------|-------------------------|-------------------------------|-----------------------------------|----------------------------------------------------------------------|----------------------------------------|------------------|----|
| MENU                      | Accounts (1)               |              | Total Ava               | 66,980.78 66,980.78 66,980.78 | ~                                 |                                                                      |                                        | 4. 4             |    |
|                           | Cards (0)                  |              | Please Click H          | G<br>Here To Reload           |                                   |                                                                      |                                        | -u/              |    |
|                           | Fixed Deposits (1)         |              | Total De                | 100,000.00<br>eposit Amount   | ~                                 |                                                                      |                                        |                  | i  |
|                           | 🖒 Loans (0)                |              | You Don't C             | wn Any Loans                  |                                   |                                                                      | Leasing                                | ] >              |    |
| Financial Status          | tease (0)                  |              | You Don't Own Any Lease |                               |                                   | We will provide you the financial assistance to drive away with your |                                        |                  |    |
|                           | Fund Transfer              |              |                         |                               |                                   | dream<br>model                                                       | car, no matter th<br>or registration d | ne make,<br>ate. |    |
|                           | From Account ①             | Payee        |                         | Fund Transfer                 | Bill Payments                     | More D                                                               | )etails w                              |                  |    |
| Assets                    | Select Account 🗸 🗸         | Select Payee | ~                       |                               |                                   | more c                                                               |                                        |                  |    |
| LKR 166,980.78            | Amount                     | Remark       |                         |                               |                                   |                                                                      |                                        | • •              |    |
|                           | LKR 0.00                   | (Optional)   |                         |                               | F                                 |                                                                      |                                        |                  |    |
|                           | Transfer One Time Transfer |              |                         | Mobile Recharge               | Pay To Mobile                     |                                                                      |                                        |                  |    |
|                           |                            |              |                         |                               |                                   |                                                                      |                                        |                  |    |
| QP Contact NDB            | Find a branch or           | АТМ          | Help and si             | IDDOFT                        |                                   | 🛚 Deals a                                                            | nd offers                              |                  |    |

• Select Bill Payments option

GOVERNMENT DIGITAL PAYMENT PLATFORM – BANK TRANSACTION FLOWS ISSUED ON 1<sup>ST</sup> OCTOBER 2024

**VERSION 1.6** 

| NDB C S<br>Online Banking           |                                                       |                       |                                         | Welcor<br>Last Login 0       | ne Yasith001<br>1-Apr-24 10:59AM | ි<br>Home M                                 | allbox Notifications                                                    | ⊖<br>Log Out |
|-------------------------------------|-------------------------------------------------------|-----------------------|-----------------------------------------|------------------------------|----------------------------------|---------------------------------------------|-------------------------------------------------------------------------|--------------|
| Ell Payments Fund Transfer          | Pay to Mobile<br>Pay to Mobile<br>Common Deposits (1) |                       | Total Ava<br>Please Click H<br>Total De | 66,980.78<br>iilable Balance | ~                                |                                             | R                                                                       |              |
| Mobile Recharge<br>Financial Status | Deals & Offers                                        |                       | You Don't O                             | wn Any Loans                 |                                  | Mc<br>Download<br>app, acces<br>out transac | bile Banking ><br>the NDB Mobile Bank<br>s your accounts, and<br>tions. | ing<br>carry |
|                                     | FAQ It Account                                        | Payee<br>Select Payee | ~                                       | Fund Transfer                | Bill Payments                    | More Deta                                   | ls »                                                                    |              |
|                                     | LKR 0.00                                              | (Optional)            |                                         | Mobile Recharge              | Pay To Mobile                    |                                             |                                                                         |              |
|                                     | Find a branch or                                      | <b>ATM</b>            | Help and su                             | ipport                       | /2                               | Deals and                                   | offers                                                                  |              |

• Select Biller Category as "Government Payments" and Service Provider as "Other Govt. Payments". Then click "Continue"

## CONFIDENTIAL

GOVERNMENT DIGITAL PAYMENT PLATFORM – BANK TRANSACTION FLOWS ISSUED ON 1<sup>ST</sup> OCTOBER 2024

**VERSION 1.6** 

| NDB C S<br>Online Banking  |                     |                                       |              | Welcome Yasith001<br>Last Login 01-Apr-24 10:59AM | ົດ<br>Hor | ne Mailbox              | Notifications           | ⊖<br>Log Out |
|----------------------------|---------------------|---------------------------------------|--------------|---------------------------------------------------|-----------|-------------------------|-------------------------|--------------|
| MEN                        | Bill Payment        | New Biller Saved Bi                   | ller         |                                                   |           | + A                     | dd Biller<br>ly Billers | 0,           |
|                            | Pay From :          | Staff Savings Account<br>106050068172 | ~            | LKR 66,980.78<br>Available Balance                |           | Dialog<br>Dialog Teleph | Corporate<br>one        | 3 ~          |
| Upcoming Payments          | Pay To :            |                                       |              |                                                   |           | Mobite<br>Moser Teleph  | el - Mango<br>one       | 2 ~          |
| No data available in table | Biller Category :   | Government Payments                   | ~            |                                                   |           | sanas                   | a Life Insur            |              |
| First Last                 | Service Provider :  | Other Govt Payment                    | ~            |                                                   |           | Life Insura<br>12345    | nce<br>678              |              |
| Manage My Payments         |                     | Continue                              | ncel         |                                                   |           |                         |                         |              |
|                            |                     |                                       |              |                                                   |           |                         |                         |              |
| © Contact NDB              | Find a branch or AT | M I 🗇 H                               | elo and supp | ort / d                                           | 🕈 Deal    | s and offers            |                         |              |

• Click "Proceed" to confirm payment

| NDB C S                    |                               |                                                                                                    | Welcome Yasith001<br>Last Login 01-Apr-24 10:59AM | G ⊠ C<br>Home Mailbox Notifications Log Out |
|----------------------------|-------------------------------|----------------------------------------------------------------------------------------------------|---------------------------------------------------|---------------------------------------------|
| NO.                        | Bill Payment                  |                                                                                                    |                                                   | + Add Biller                                |
|                            |                               | Confirm                                                                                                    | ×                                                 | Search O                                    |
|                            | Pay Fro<br>Service<br>Service | Om :         106050068172           Provider :         Other Govt Payment           c Charge :         LKR 50.00           U Time :         01 Apr. 2024 11:04 AM | 8<br>:e                                           | Dialog Corporate (3) ~                      |
| Upcoming Payments          | Ensuring th                   | he accuracy of the payment details is a                                                                                                    | a<br>t be                                         | Mobitel - Mango (2) V                       |
| No data available in table | Caponation y                  | Cancel Proceed                                                                                                    |                                                   | Sanasa Life Insur<br>Insurance<br>12345678  |
| Manage My Payments         |                               |                                                                                                    |                                                   |                                             |
|                            |                               |                                                                                                    |                                                   |                                             |
| Contact NDB                | Find a branch or ATM          | ( î) Help and suppor                                                                                                    | rt   🦓                                            | Deals and offers                            |

• Enter OTP and click "verify"

GOVERNMENT DIGITAL PAYMENT PLATFORM – BANK TRANSACTION FLOWS ISSUED ON 1<sup>ST</sup> OCTOBER 2024

**VERSION 1.6** 

| NDB C S                                  |                                                                                                    | Welcome Yasith001<br>Last Login 01-Apr-24 10:59AM | Home Mailbox Notifications Log Out                                           |
|------------------------------------------|----------------------------------------------------------------------------------------------------|---------------------------------------------------|------------------------------------------------------------------------------|
| MIN                                      | Bill Payment OTP Verification<br>Enter the code that was sent to<br>07****27<br>yas*****@hotmail.com<br>Time Remaining : 55 |                                                   | + Add Biller<br>My Billers<br>Search Q.<br>Dialog Corporate<br>Telephone 3 V |
| Upcoming Payments                        | 111111<br>Not you? Please contact +94 11 244 8888                                                                           |                                                   | Mobitel - Mango<br>Telephone                                                 |
| No data available in table<br>First Last | Cancel                                                                                                    | 1                                                 | Sanasa Life Insur<br>Insurance<br>12345678                                   |
| Manage My Payments                       |                                                                                                    |                                                   |                                                                              |
|                                          |                                                                                                    |                                                   | _                                                                            |
| Contact NDB                              | (i) Help and su                                                                                                    | pport 🤅                                           | > Deals and offers                                                           |

• User will be redirected to LPOPP Common Interface for payment

| NDBCCS<br>Online Banking   | W<br>Last                                                                                                    | elcome Yasith001 In Im Im Im Im Im Im Im Im Im Im Im Im Im |
|----------------------------|----------------------------------------------------------------------------------------------------|------------------------------------------------------------|
| Men                        | Pending Bill Payment Your bill payment process has been redirected into a another page.                                                                                   | + Add Biller                                               |
|                            | Paid To: Other Govt Payment<br>Paid From: Staff Savings Account<br>106650068172<br>Service Charge: LKR 50.00<br>Date: 01-Apr-2024 11:06 AM<br>LENDE Beference: 1115502004 | Dialog Corporate 3 V                                       |
| Upcoming Payments          |                                                                                                    | Mobilel - Mango (2) V                                      |
| No data available in table | DBLA                                                                                                    | Sanasa Life Insur<br>Insurance<br>12345678                 |
| Manage My Payments         |                                                                                                    |                                                            |
|                            |                                                                                                    |                                                            |
| Contact NDB                | ③ Find a branch or ATM ( ) Help and support                                                                                                    | Deals and offers                                           |

- Receipt Re-generation
- Click the "Notifications"

GOVERNMENT DIGITAL PAYMENT PLATFORM – BANK TRANSACTION FLOWS ISSUED ON 1<sup>ST</sup> OCTOBER 2024

## **VERSION 1.6**

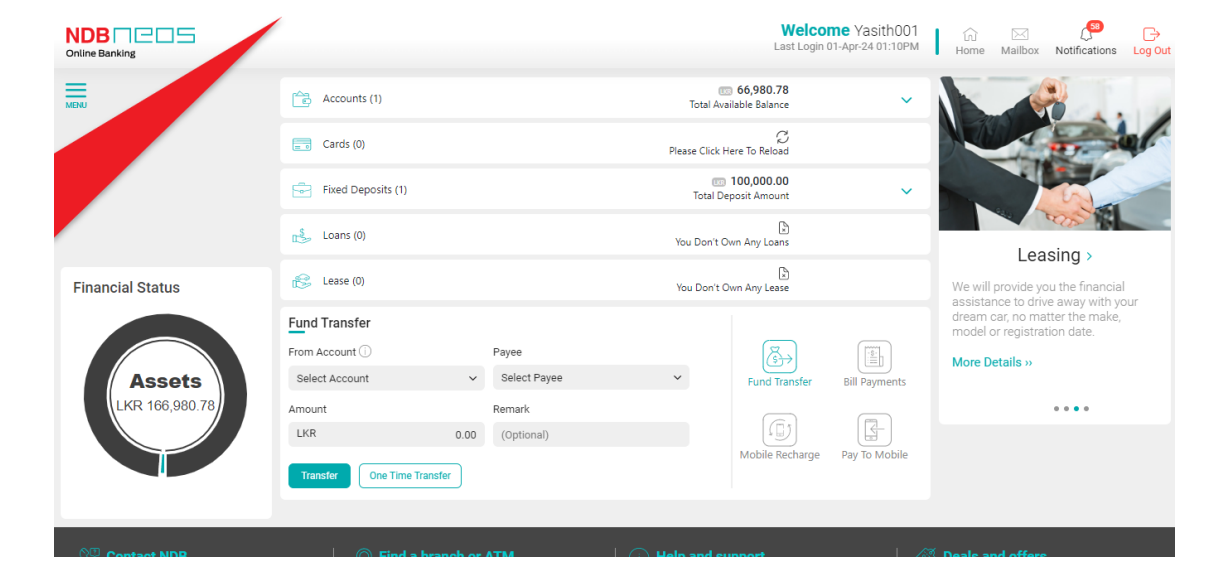

• Select the payment and click "View"

|                          |                          |                                                                                             | Welcome<br>Last Login 01-A     | Yasith00<br>pr-24 01:10PM | 1 In In International International Internat |
|--------------------------|--------------------------|---------------------------------------------------------------------------------------------|--------------------------------|---------------------------|----------------------------------------------------------------------------------------------------|
| Menu                     | Accounts (1)             | Total                                                                                       | 66,980.78<br>Available Balance |                           | Transactions Offers Gov Payment                                                                                                    |
|                          | Cards (0)                | Please Click Here To Reload                                                                 |                                |                           | Select All 🥑 Mark as read                                                                                                    |
|                          | Fixed Deposits (1)       |                                                                                             |                                |                           | Government Payments - Other<br>You made a payment of LKR 100<br>01-Apr-24 09:16 AM                                                                                                    |
|                          | Loans (0)                | Government Payments - Other Govt Payment<br>You made a payment of LKR 1000.00 from Yasith00 | 11 to Other Govt               |                           | Government Payments - Other                                                                                                    |
| Financial Status         | Eease (0)                | Payment on 2024-04-01 09:16:55.<br>01-Apr-24 09:16 AM                                       |                                |                           | You made a payment of LKR 100<br>28-Mar-24 14:43 PM                                                                                                    |
| Assets<br>LKR 166,980.78 | Fund Transfer            | Cancel                                                                                      |                                |                           | Government Payments - Other<br>You made a payment of LKR 100<br>28-Mar-24 14:36 PM                                                                                                    |
|                          | Select Account           | Remark                                                                                      | Fond mansier Bil               |                           | Government Payments - Other<br>You made a payment of LKR 101<br>25 Mar-24 13:23 PM                                                                                                    |
|                          | LKR<br>Transfer One Time | 0.00 (Optional)                                                                             | Mobile Recharge Pa             | y To Mobile               |                                                                                                    |
|                          |                          |                                                                                             |                                |                           |                                                                                                    |
| NP Contact NDB           | ○ Find a                 | hranch or ATM                                                                               | support                        |                           | ② Deals and offers                                                                                                    |

• Click on "Receipt Re-generate" and customer will be redirected to LPOPP CI Receipt page

Government Digital Payment Platform –Bank Transaction flows issued on  $1^{\mbox{st}}$  October 2024

**VERSION 1.6** 

|                                                 |                                                             | Welcon<br>Last Login (                                                                          | me Yasith001<br>01-Apr-24 01:10PM | ि।<br>Home | ⊠<br>Mailbox | Notifications | ⊖<br>Log Out |
|-------------------------------------------------|-------------------------------------------------------------|-------------------------------------------------------------------------------------------------|-----------------------------------|------------|--------------|---------------|--------------|
| NEW                                             | Bill Payment - Government Payment Status                    | CCESSFUI<br>en completed successfully.                                                          | یک<br>Receipt Re-generate         |            |              |               |              |
| Upcoming Payments<br>No data available in table | Paid To :<br>Paid From :                                    | Government Payments - Other Govt<br>Payment<br>7039825<br>Staff Savings Account<br>106050068172 |                                   |            |              |               |              |
| First Last                                      | Amount :<br>Service Charge :<br>Date :<br>LPOPP Reference : | LKR 1,000.00<br>LKR 50.00<br>01-Apr-24 09:16 AM<br>F993969704                                   |                                   |            |              |               |              |
| Manage My Payments                              | He                                                          | ame                                                                                             |                                   |            |              |               |              |
|                                                 | ☐ Find a branch or ATM                                      | · Help and support                                                                              |                                   | Deale      | and offere   |               |              |

CONFIDENTIAL